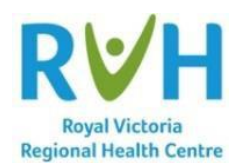

## Scanned Consent Location – Located in the Administrative tab in the Chart under the Legal section within the Diagnosis area.

Scanned consent documents are located and can be viewed within the patient Chart under the Administrative tab. Within the Administrative tab, you must click the Legal section and proceed to the Diagnosis area. In this section, you will see the scanned consent for the current account that you are viewing. The scanned consent is associated to an account therefore you need to make sure that you have the correct account selected when opening the Chart. Below is a screenshot of where the scanned consent will be seen:

| Raturn To Home            | Civer .                                 | Document Orders Discharge | <b>5</b> 00 500                   | Worklased Meny * Social                                        |
|---------------------------|-----------------------------------------|---------------------------|-----------------------------------|----------------------------------------------------------------|
| Diagnostics               | Provider Notes                          | Nurse/Allied Health       | Medications                       | C O                                                            |
| History & Problems        | Administrative                          | Other Clinical            |                                   | E-Chart_RVH,Test                                               |
| Summary                   | Activity                                | Flowsheets                | 63, M - 01/01/1959<br>HCN# None 🎝 |                                                                |
| Administrative            | DIS IN, V.CAN CAN.03 -2                 |                           |                                   |                                                                |
| Legal History of Violence |                                         |                           | Show All Visits                   | Acc#<br>VA0001042/21<br>Code Status Not<br>Ordered<br>Hx Avail |
| Risk Rating               |                                         |                           |                                   | Search Chart N                                                 |
|                           |                                         |                           |                                   |                                                                |
| C-SSRS Risk Level         |                                         |                           |                                   | v My Widget                                                    |
| Fails Risk Total Score    |                                         |                           |                                   | No Data to Display                                             |
|                           |                                         |                           |                                   | v Allergies                                                    |
| Indications for Care Plan |                                         |                           |                                   | No Data to Display                                             |
|                           |                                         | CODE LAST D               | ATE VISITS                        | v Problems                                                     |
|                           |                                         |                           |                                   |                                                                |
| DATE                      | SCANNED FORM                            |                           |                                   | No Data to Display                                             |
| 22/06/2021 14:01          | Consent to Diag Operative or OBS Proced |                           |                                   | Home_Meds                                                      |
| 22/06/2021 14:01          | Expected Death in Home                  |                           | 6                                 | No Data to Display                                             |
| 22/06/2021 14:01          | Do Not Resuscitate Confirmation Form    |                           | 6                                 | 1                                                              |
| 22/06/2021 14:01          | External ROI Requests                   |                           | 6                                 | V PFSH                                                         |
| 22/06/2021 14:01          | Auth To Administer Blood Products       |                           | 6                                 | MEDICAL HISTORY ONSET                                          |
| 22/06/2021 14:01          | TGLN Package                            |                           | 6                                 | SURGICAL                                                       |
| > Appointments            | No Active Surgical Hx to Display        |                           |                                   |                                                                |
|                           |                                         |                           |                                   | FAMILY HISTORY CONDITION (ONSET                                |
| > History                 |                                         |                           |                                   | No Family Hx to Display                                        |

You can also add the Scanned Documents widget to your Summary Screen and all the documents that has been scanned for the patient based on the account you have selected will be seen.

| Widget Prefe                              | rences       | 5                   |                                              |                                          |             |                 |                               |                                                       | Cancel Save    |
|-------------------------------------------|--------------|---------------------|----------------------------------------------|------------------------------------------|-------------|-----------------|-------------------------------|-------------------------------------------------------|----------------|
|                                           |              |                     |                                              |                                          | SUMMARY     | REFERENCE       |                               |                                                       |                |
| Widget Template: Web                      | OB/GY Sur    | mmary               |                                              | •                                        |             |                 |                               |                                                       |                |
| LEFT COLUMN                               |              |                     |                                              | T 🛧 🕈 🗄 RIGHT COLUMN                     |             |                 |                               |                                                       | <b>∓</b> + + ± |
| 9. scanned                                |              |                     |                                              |                                          |             | Q. Add New Widg | et                            |                                                       |                |
| Scanned Documents Web Scann               |              |                     | ed Documents                                 |                                          |             |                 |                               |                                                       |                |
| Bulletin Board                            |              |                     |                                              |                                          |             | Personal Notes  |                               |                                                       |                |
| Return To Home                            |              |                     | Churt D                                      | scurrent Ordens Discharge                |             |                 | <b>//m</b><br>Sign            | En S En S Cose                                        |                |
| Diagnostics                               | V            | Provider N          | otes                                         | Nurse/Allied                             | Health      | Medications     |                               | C O                                                   |                |
| History & Problems                        | Ŭ,           | Administra          | ative                                        | Other Clin                               | nical       |                 |                               | E-Chart_RVH,Test                                      |                |
| Summary                                   | (            | Activity            | /                                            | Flowshee                                 | ets y       | Health Mgmt     |                               | 63, M - 01/01/1959<br>HCN# None 20<br>MRN# V000001866 |                |
| Summary                                   |              |                     |                                              |                                          |             |                 | • •                           | DIS IN, V.CAN CAN.03 -2                               |                |
| Widget data for 22/06/2021 (DIS IN)       |              |                     |                                              |                                          |             |                 |                               | Code Status Not                                       |                |
| ✓ ● Lab Results Current Visit Most Recent |              |                     | Primary Insurance Ontario Health Insrnc Plan |                                          |             |                 | VA0001042/21 Ordered Hx Avail |                                                       |                |
| No Data to Display                        |              | Y Scanned Documents |                                              |                                          |             | Search Chart    |                               |                                                       |                |
| ✓ Lab Results Last Value                  |              |                     | Most Recent                                  | ✓ Departmental                           | -           |                 |                               |                                                       |                |
| ✓ Laboratory Reports                      |              |                     |                                              | 6 Minute Walk Test                       |             | 2               | 22/05/2021                    | ✓ My Widget                                           |                |
| Clinitek Urine BHCG Results<br>Record     |              | 6                   | 25/06/2021                                   | 24 Hour Urine Collection                 |             | 6               | 22/05/2021                    | No Data to Display                                    |                |
| MOHLTC Laboratory Requisition             |              | 6                   | 22/06/2021                                   | 211 Referral Form                        |             | 6               | 07/09/2021                    | Allersies                                             |                |
| ✓ Microbiology Reports                    |              |                     |                                              | ABAS Form Parent                         |             | <u>a</u>        | 22/06/2021                    | + Anelyica                                            |                |
| MSH Microbiology Result                   |              | 2                   | 02/06/2021                                   | Acute Hemodialysis Treatment             | Record      | <u> </u>        | 22/05/2021                    | No Data to Display                                    |                |
|                                           |              |                     |                                              | Administration of Life Saving D          | rugs MD     | <u>a</u>        | 22/06/2021                    | v Problems                                            |                |
| Autopsy Report Provisional                |              | 6                   | 22/06/2021                                   | Admission and Preadmin Surve             | il Swab ARO |                 | 22/05/2021                    |                                                       |                |
| Sunnybrook Pathology Consult              |              | 2                   | 25/06/2021                                   | Admission to NICU                        |             |                 | 22/06/2021                    | No Data to Display                                    |                |
| M. Bullette Bened                         |              |                     |                                              | Actual Fibriliation Pollow Up            | -ste        | 2               | 22/06/2021                    | V Home Meds                                           |                |
| No Data to Display                        |              |                     | BU Non Elective Bookins Form                 |                                          | 8           | 22/05/2021      | No Data to Display            |                                                       |                |
|                                           |              |                     |                                              | CAPD Flow Sheet                          |             | 8               | 09/07/2021                    |                                                       |                |
| ✓ ● Diagnostic Imaging Reports            |              |                     |                                              | CCI and SSDU Electrolyte Replacement Pro |             | 8               | 22/05/2021                    | v PFSH                                                |                |
| No Data to Display                        |              |                     | CYMH Services ED Referral                    |                                          |             | 22/06/2021      | MEDICAL HISTORY ONSET         |                                                       |                |
| Y Special Indicators                      |              |                     |                                              | Canada Revenue Agency Disability Form    |             | 2               | 22/05/2021                    | No Active Medical Hx to Display                       |                |
| 5005500 D10050002                         | No Data to I | Display             |                                              | Canadian Diabetes Association            |             | 2               | 22/06/2021                    | SURGICAL ONSET                                        |                |
|                                           |              |                     |                                              | Cancer Program Nurse Pract Me            | ed DIR.     | 8               | 09/07/2021                    | No Active Surgical Hx to Display                      |                |
| • • 1 & O 24 Hour Summary                 | No Data to I | Display             |                                              | Consent to Admin Bld Disclose            | PHI Due Ex  | 2               | 09/07/2021                    | FAMILY HISTORY CONDITION (ONSET AGE)                  |                |